# 学生証用顔写真アップロードについて Instructions for Uploading Your Student ID Photo Data

#### <u>入学手続締切日:2025年3月13日</u> Deadline: March 13<sup>th</sup>, 2025

学生証用顔写真は、クラウドサービス「Smart Photo Collector」を用いてデータで提出していただきます。次の手順に沿って、顔写真データをアップロードしてください。 To set up your Student ID, you will need upload your photo data on the cloud data services "Smart Photo Collector". Please follow the instructions below.

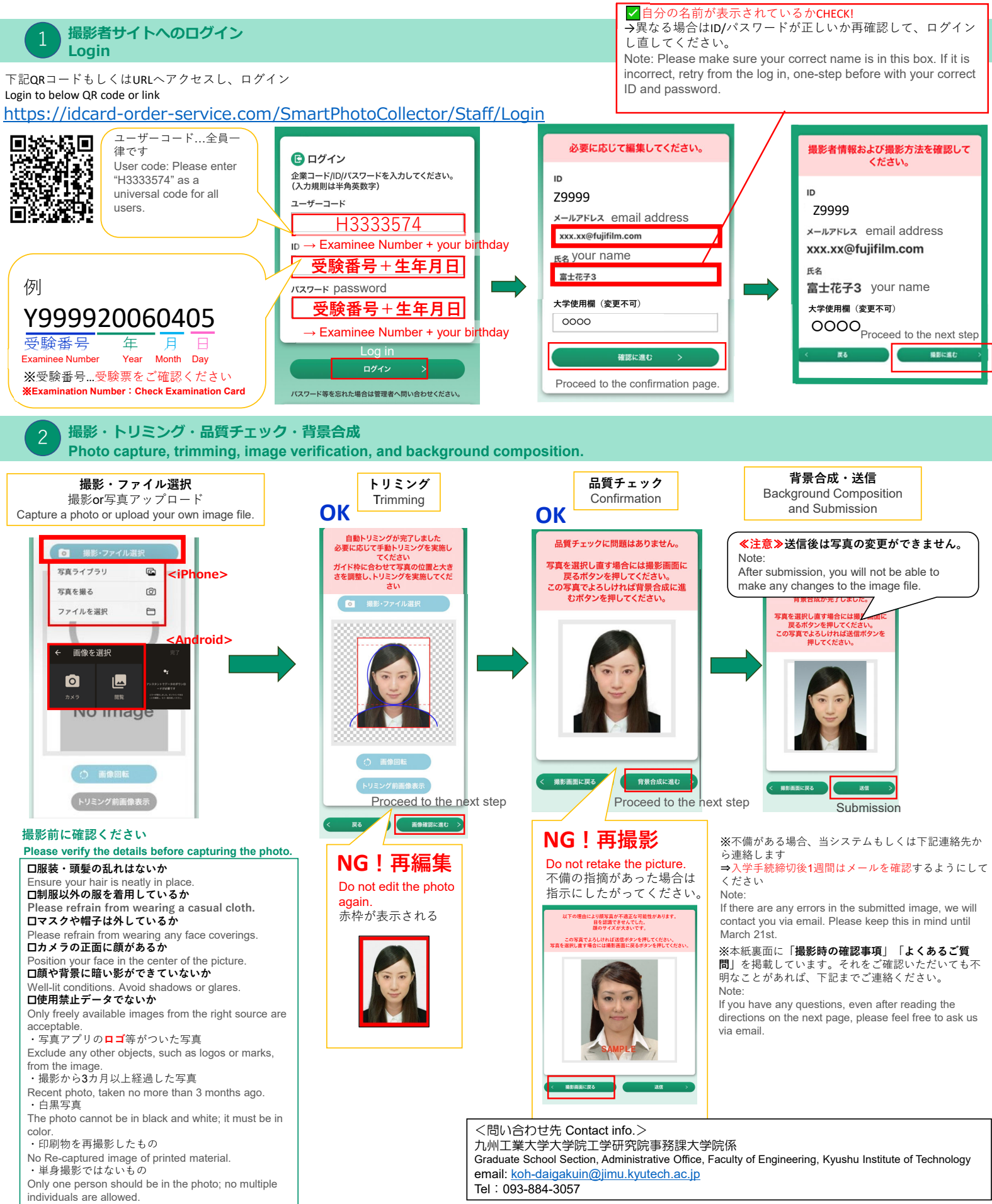

# ◆撮影時の確認事項 Guidelines you follow

撮影時は以下を参考にしてください。

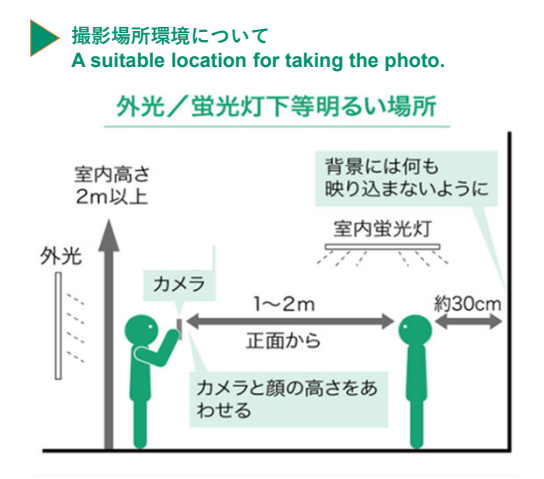

#### NG写真事例 Not Acceptable

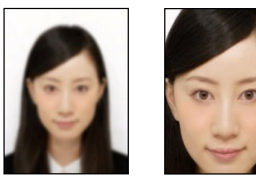

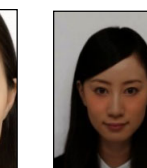

暗すぎる

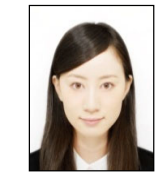

ぼやけている

顔が大きすぎる

明るすぎる

# ◆よくあるご質問 FAQ

| Q1                                                                                                    | ID・パスワードがわからない What is ID and Password for me?                                         |
|----------------------------------------------------------------------------------------------------|----------------------------------------------------------------------------------------|
| ID・パスワードは受験番号+生年月日です。受験票または、志願内容確認票(志願内容確認票には整理番号として記載)をご確認ください。<br>Your ID and password are the same as your Examinee's number and birthday(Year/Month/Day). Please refer to your Application confirmation sheet(for submission) or Examination Card.                                                                                                    |                                                                                        |
| Q2                                                                                                    | ID・パスワードは正しいのにログインできない I cannot log in with my Examinee's number.                      |
| 撮影期間が終了している可能性があります。本紙表面の <b>&lt;問い合わせ先&gt;</b> まで確認をお願いいたします。<br>Editing time may have elapsed. Please contact the administrative office via email for assistance.                                                                                                    |                                                                                        |
| Q3                                                                                                    | 撮影時、カメラアプリが起動しない While taking a picture, the camera application does not work or open. |
| カメラアプリへの許可がされていない可能性があります。設定画面でカメラアプリへのアクセス許可をしてください。<br>It is possible that permission for the camera app has not been granted. Please grant access to the camera app through the settings screen.                                                                                                    |                                                                                        |
| Q4                                                                                                    | システムエラー画面が表示されてしまう Error messages are appearing.                                       |
| 再度ログインからやり直してください。以下のような原因が考えられます。<br>・無操作時間が10分以上経過している<br>・プラウザの戻るボタンを使用した後に別操作をした<br>・ボタンを連打した(確認ボタンなど)<br>Try logging in again. There could be various reasons, including:<br>- Inactivity on the application for more than 10 minutes<br>- Performed a separate operation after using the browser's back button.<br>- Excessive button pressing                                                                                                    |                                                                                        |
| Q5 写真ファイルを選択しても「写真を選択してください」というアラートが表示されてしまう<br>I'm encountering an error message saying "please choose photo" multiple times.                                                                                                    |                                                                                        |
| 選択しているファイル形式が「.jpg」でない可能性があります。「.jpg」であることを確認してください。<br>The file may not be in ".jpg" format. Please ensure that the file has the correct filename extension.                                                                                                    |                                                                                        |
| Q6                                                                                                    | 正しく動作しない The application is not functioning properly.                                  |
| プラウザや端末を変えて再度お試しください。<br>QRコードからのアクセスの場合、読み取りアプリにより、意図しないプラウザが使用される可能性があります。<br>Could you try using a different device? Sometimes, accessing from a QR code might open the application in an unexpected browser.                                                                                                    |                                                                                        |
| Q7                                                                                                    | 提出(送信)した画像を変更したい I would like change the image data I have submitted.                  |
| ー度画像を送信いただいた後は変更できません。画像送信時には十分ご注意ください。<br>Once you have submitted it, you cannot make any changes or replacements.                                                                                                    |                                                                                        |
| Q8                                                                                                    | 承認メールが届かない I have not received any confirmation emails after submission.               |
| 迷惑メールフォルダ等に振り分けられていないか、ご確認ください。<br>メールの設定によっては、システムから配信されるメールが受信できないことがあります。<br>写真ファイルに不備があるときは、入学手続締切日から1週間以内に、本紙表面<問い合わせ先>に記載の大学メールアドレスまたは電話番号から連絡します。<br>1週間を過ぎても連絡がないときは、メールが届いていなくても、写真ファイルは承認されていますので、問い合わせは不要です。<br>First, please check your Spam mail folder. Depending on your mail settings, it might not be accepted by this application system. And then, If it has been more than one week<br>since the submission deadline and you have not received any contacts, your application will have been already confirmed successfully. On the other hand, if your uploaded file<br>has any problems, the administrative office may contact you within one week of your submission. |                                                                                        |
| Q9                                                                                                    | 提出(送信)した画像が否認された My uploaded image was rejected. What should I do?                     |
| 登録した画像が何らかの理由で管理者によって否認された場合、否認メールをお送りします。再度ログインして、撮影を行ってください。                                                                                                    |                                                                                        |

Please log in and upload (take a photo) again online.